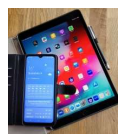

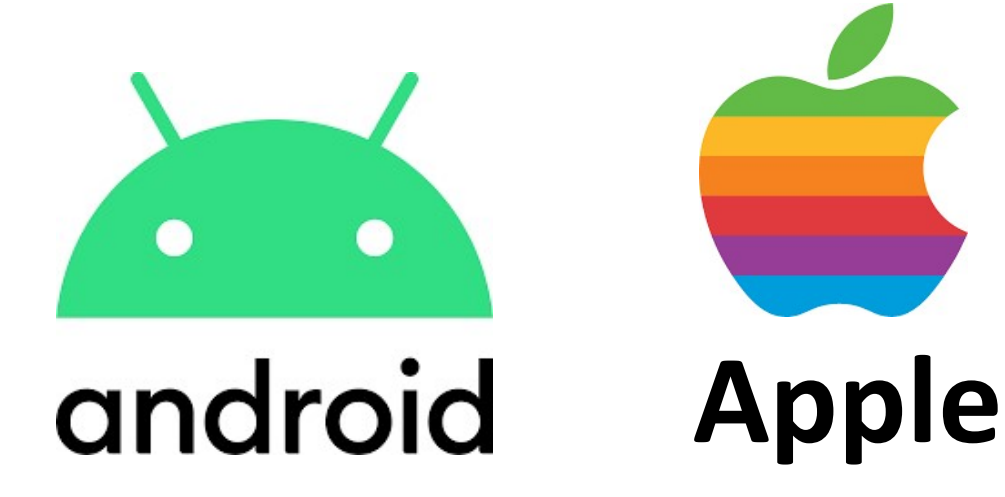

# Fotos in der Cloud sichern

# Foto App

V1.1

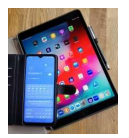

## 1. Google Cloud

#### 1.1 Google Foto App auf Android Smartphones

Die Google Foto App bietet eine einfache Möglichkeit Bilder in der Google Cloud zu sichern

Symbol der App

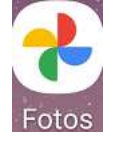

Voraussetzung dafür ist ein Google Konto.

Alle Android Handy-Besitzer sollten ein Google Konto haben. Dies wird normalerweise bei der Inbetriebnahme des Smartphones eingerichtet.

Hinweis: Die nachfolgende Beschreibung gilt nur für den Fall, dass die automatische Sicherung für das Google Konto nicht aktiviert ist. Ist die Sicherung aktiviert, sind die Fotos bereits in der Cloud gespeichert (siehe Anhang A).

Nach dem Öffnen der Foto App werden alle Fotos (auf dem Gerätespeicher und ggf. auf der zusätzlichen Speicherkarte) angezeigt.

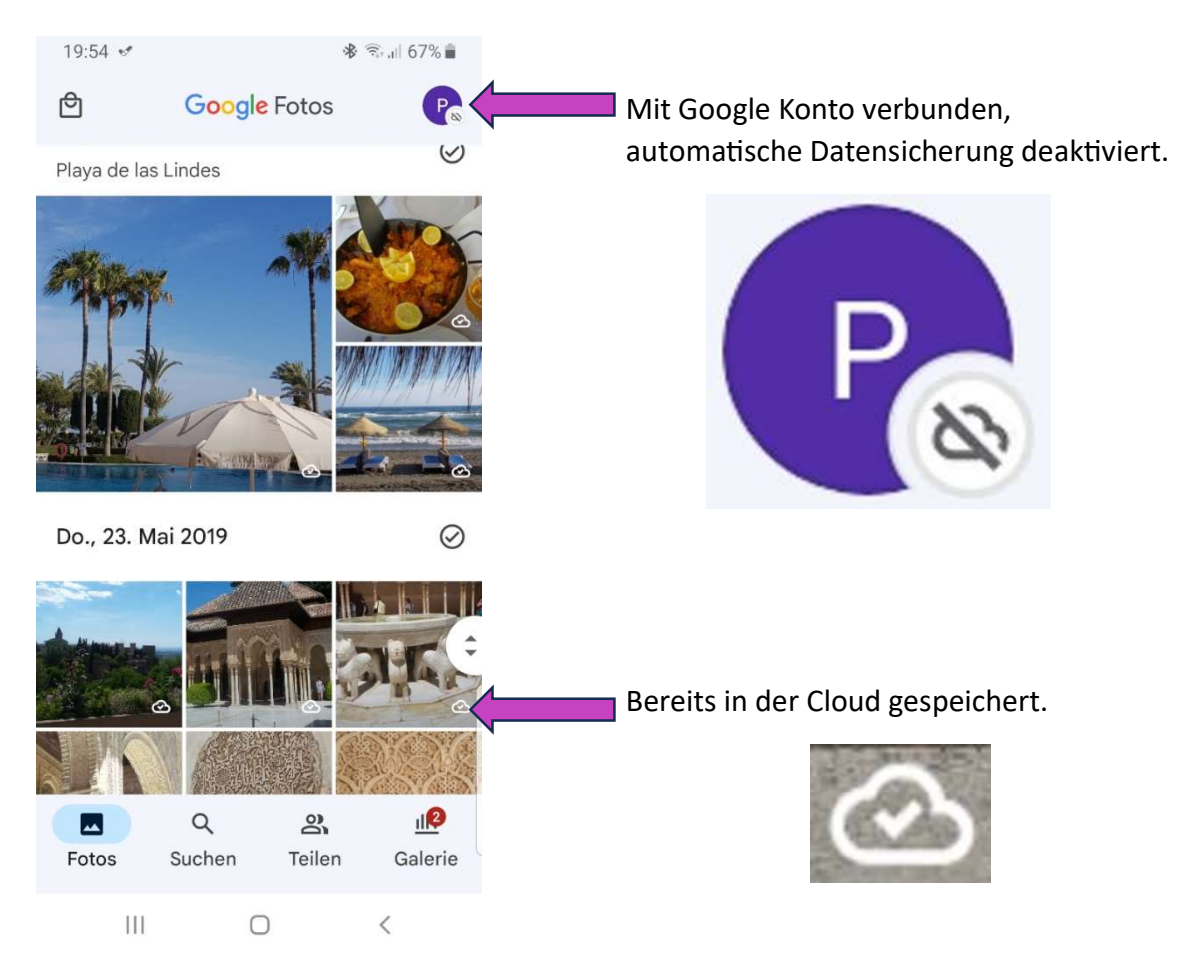

Bild 1.1: Anzeige von Bildern mit der Google Foto App

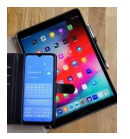

• Durch Antippen und kurzes Halten können nun die Fotos, die in die Cloud übertragen werden sollen, ausgewählt werden.

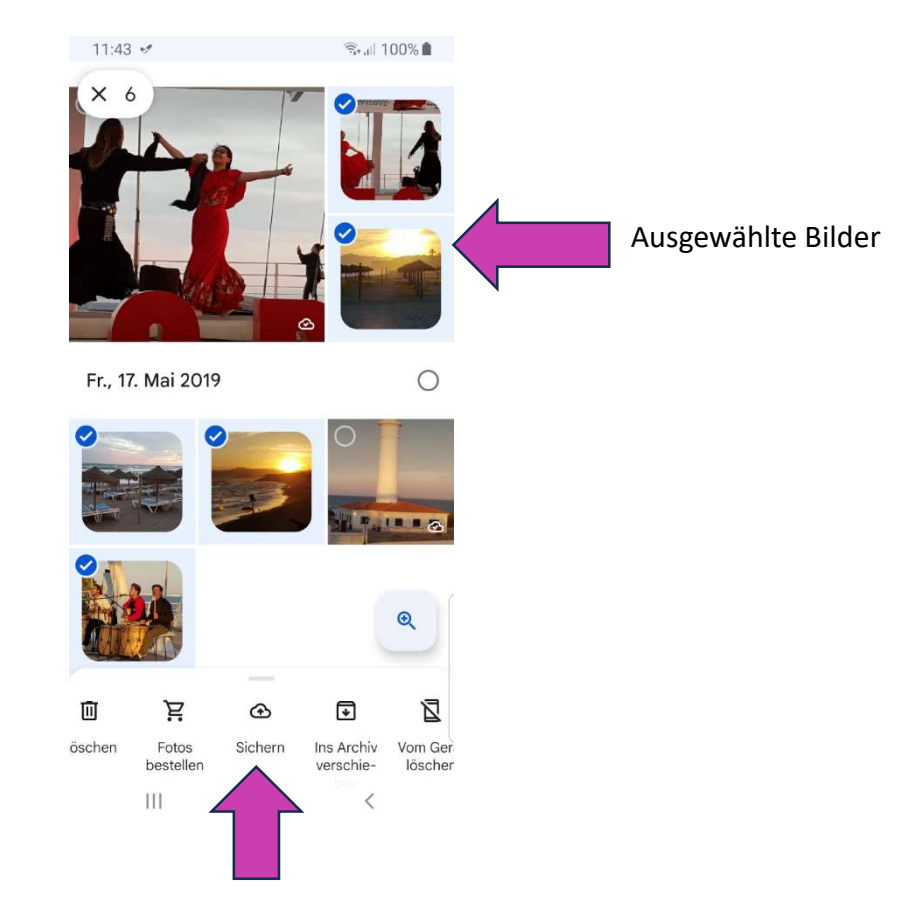

Bild 1.2: Bilder auswählen und sichern.

• Nach dem Betätigen der "Sichern-Schaltfläche" werden die Bilder in die Cloud übertragen.

#### Hinweis:

Jeder Nutzer hat 15GB Speicher in der Google Cloud kostenfrei.

Die 15GB sind die Daten, die mit dem Google-Konto verbunden sind (GMAIL, etc.).

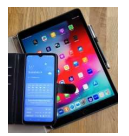

#### **1.2** Gesicherte Bilder auf dem PC anzeigen

- Internet-Seite <u>www.google.com</u> aufrufen.
- Über das "Auswahl-Menü" neben der Anmelde-Schaltfläche "Fotos" auswählen.

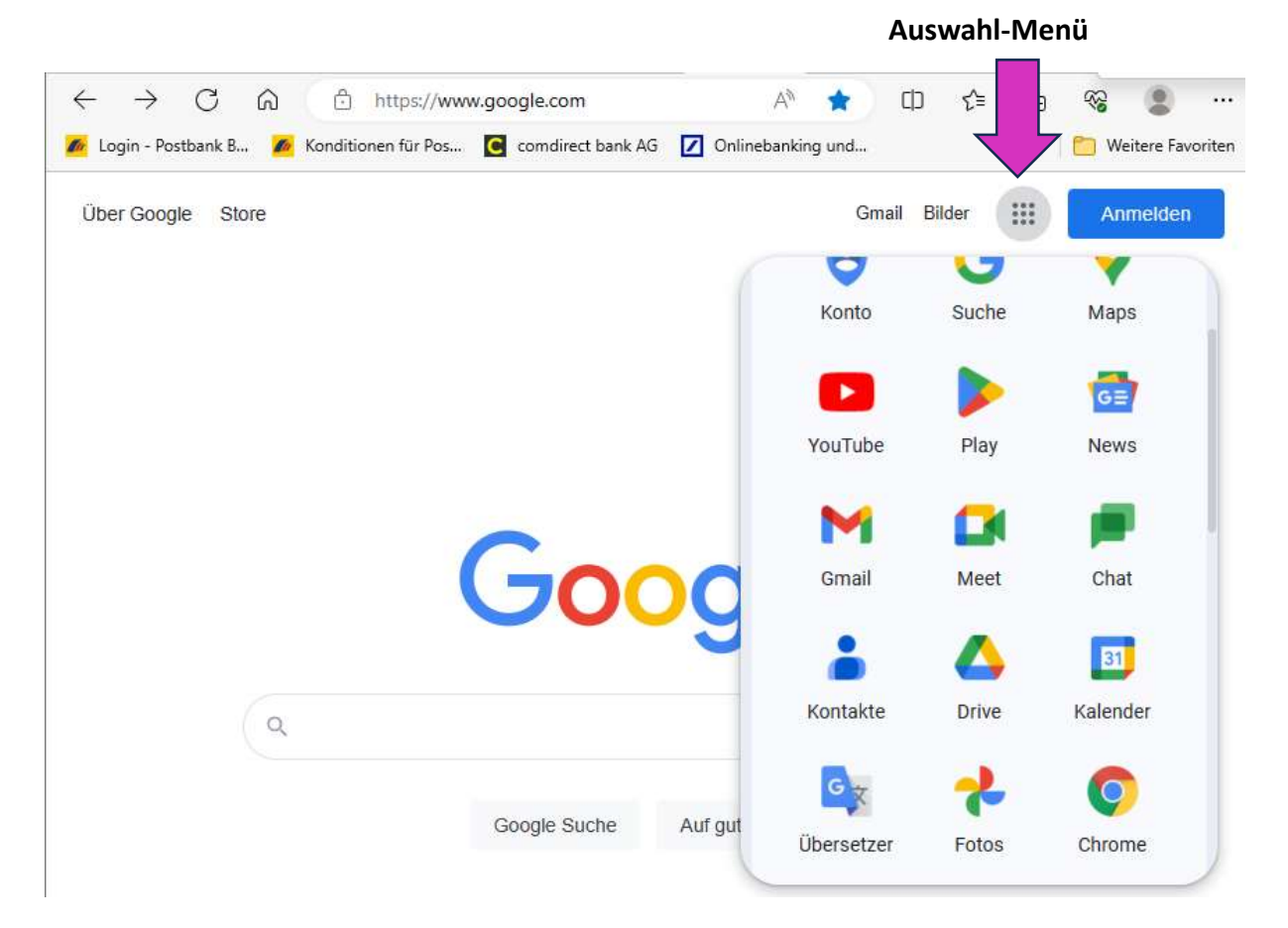

Bild 1.3: www.google.com mit der Anzeige des Auswahl-Menüs

• Anmeldung mit dem Google-Konto-Daten

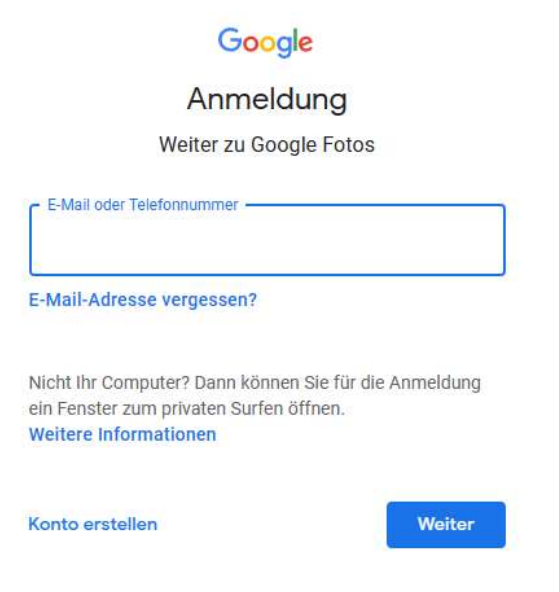

Bild 1.4: Anmeldung beim Google-Konto

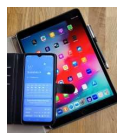

• Anzeige der Bilder in der Google Cloud auf dem PC.

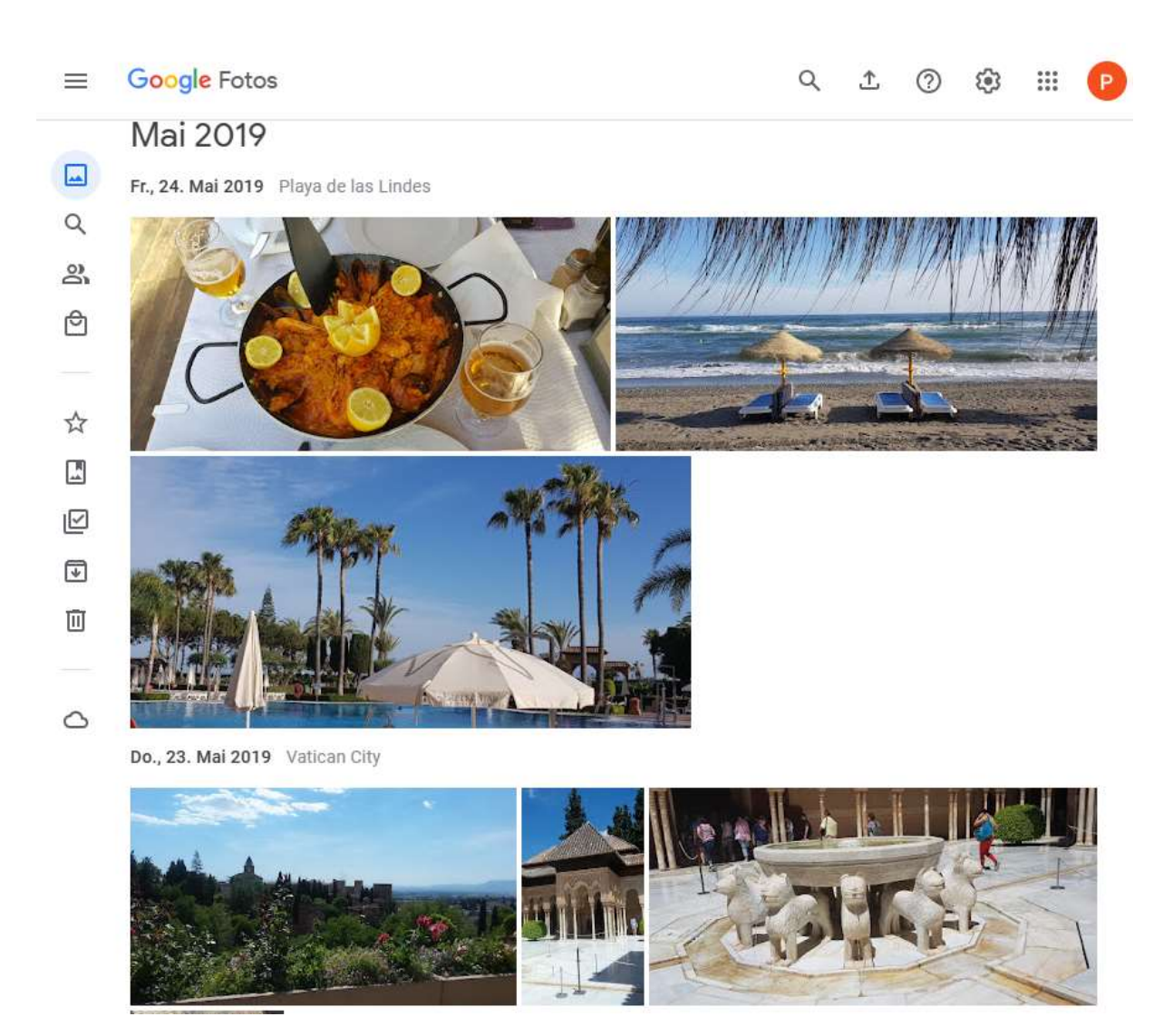

Bild 1.5: Anzeige der in der Cloud gesicherten Bilder

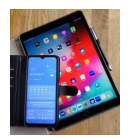

### 2 Fotos in der iCloud sichern

#### 2.1 Fotos in die iCloud übertragen

Zur Sicherung von Fotos in der iCloud von Apple sollten zunächst die Einstellungen in Bezug auf die iCloud überprüft werden.

- Einstellungen aufrufen und kurz auf die linke obere Schaltfläche tippen.
- Dann in der Zeile iCloud das kleine Zeichen ">" antippen.

| 09:23 Freita | g 28. Juli                             |                    |     |                                             |                | 중 100 %         |
|--------------|----------------------------------------|--------------------|-----|---------------------------------------------|----------------|-----------------|
|              |                                        |                    |     |                                             | Apple-ID       |                 |
| Eins         | tellungen                              |                    |     |                                             |                |                 |
| PN           | Peter Nahrgar<br>Apple-ID, iCloud, Med | ng<br>dien & Käufe |     | pe                                          | Peter Nahrgang |                 |
| 🕞 🔁 F        | lugmodus                               |                    |     |                                             |                |                 |
| 🧟 V          | WLAN                                   | MERKUR             | Nar | ne, Telefonnummern, E-Mai                   | I              | >               |
| <b>*</b> E   | Bluetooth                              | Ein                | Pas | swort & Sicherheit                          |                | >               |
| -            |                                        |                    | Zał | lung & Versand                              |                | Visa >          |
|              | Vitteilungen                           |                    | Abo | onnements                                   |                | >               |
|              | Гöne                                   |                    |     | iCloud                                      |                |                 |
| <b>C</b> F   | Fokus                                  |                    |     |                                             |                | 5 GB 7          |
| <b>X</b> E   | Bildschirmzeit                         |                    | A   | Medien & Käufe                              |                | >               |
|              |                                        |                    | 0   | Wo ist?                                     |                | >               |
| Ø 4          | Allgemein                              |                    | 2   | Familienfreigabe                            |                | Weitere Infos > |
| •            | Kontrollzentrum                        |                    |     |                                             |                |                 |
| AA           | Anzeige & Helligkeit                   |                    |     | iPad von Peter<br>Dieses Gerät (iPad Air 3) |                | >               |
| 😇 H          | Home-Bildschirm & N                    | Aultitasking       | \$  | ASPIRE-5<br>Windows                         |                | >               |
| (t) E        | Bedienungshilfen                       |                    |     | Peters-iPad                                 |                | >               |

Bild 2.1: Allgemeine Einstellungen

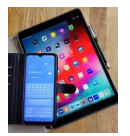

- Dann erscheinen die Einstellungen für die iCloud.
- Hier muss bei Fotos ein "Ein" stehen. Ist dies nicht der Fall, muss die Einstellung entsprechend geändert werden.

| 09:35 Freit           | tag 28. Juli                     |       |                           |                          | 중 100 %         |
|-----------------------|----------------------------------|-------|---------------------------|--------------------------|-----------------|
|                       |                                  | < Ap  | le-ID                     | iCloud                   |                 |
| Eins                  | stellungen                       |       |                           |                          |                 |
|                       |                                  |       | oud                       | 60,3 MB von 5 GB benutzt |                 |
| PN                    | Apple-ID, iCloud, Medien & Käufe |       |                           |                          |                 |
|                       |                                  | • D   | okumente 🧧 Fotos          |                          |                 |
| <b>B</b>              | Flugmodus                        | Ac    | countspeicher verwalten   |                          | >               |
| <b>?</b>              | WLAN MERK                        | R APP | S, DIE ICLOUD VERWENDEN   |                          |                 |
| *                     | Bluetooth                        | n 😽   | Fotos                     |                          | Ein >           |
|                       |                                  |       | iCloud Drive              |                          | Ein >           |
|                       | Mitteilungen                     |       | iCloud-Mail               |                          | Konfigurieren > |
| <b>(</b> ( <b>)</b> ) | Töne                             | ę     | Passwörter & Schlüss      | elbund                   | Aus >           |
| C                     | Fokus                            | All   | e anzeigen                |                          | >               |
| I                     | Bildschirmzeit                   |       |                           |                          |                 |
|                       |                                  | GE    | ÄTE-BACKUPS               |                          |                 |
| $\oslash$             | Allgemein                        |       | iCloud-Backup             |                          | Aus >           |
|                       | Kontrollzentrum                  |       |                           |                          |                 |
| AA                    | Anzeige & Helligkeit             | Ho    | dir mehr mit iCloud+      |                          |                 |
|                       | Home-Bildschirm & Multitaskin    |       | Mit deiner Familie teilen |                          |                 |
| ٢                     | Bedienungshilfen                 | •     | Privat-Relay              |                          |                 |
|                       |                                  |       | E-Mail-Adresse verberge   | en                       |                 |

Bild 2.2: iCloud Einstellungen

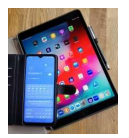

Fotos können auf Apple-Geräten mit der App "Fotos" in der iCloud gesichert werden.

Symbol für die App "Fotos"

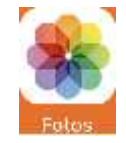

• Foto App aufrufen und über "Mediathek" "Alle Fotos" oder "Alben" die Seite auswählen, auf der die zu sichernden Bilder dargestellt werden.

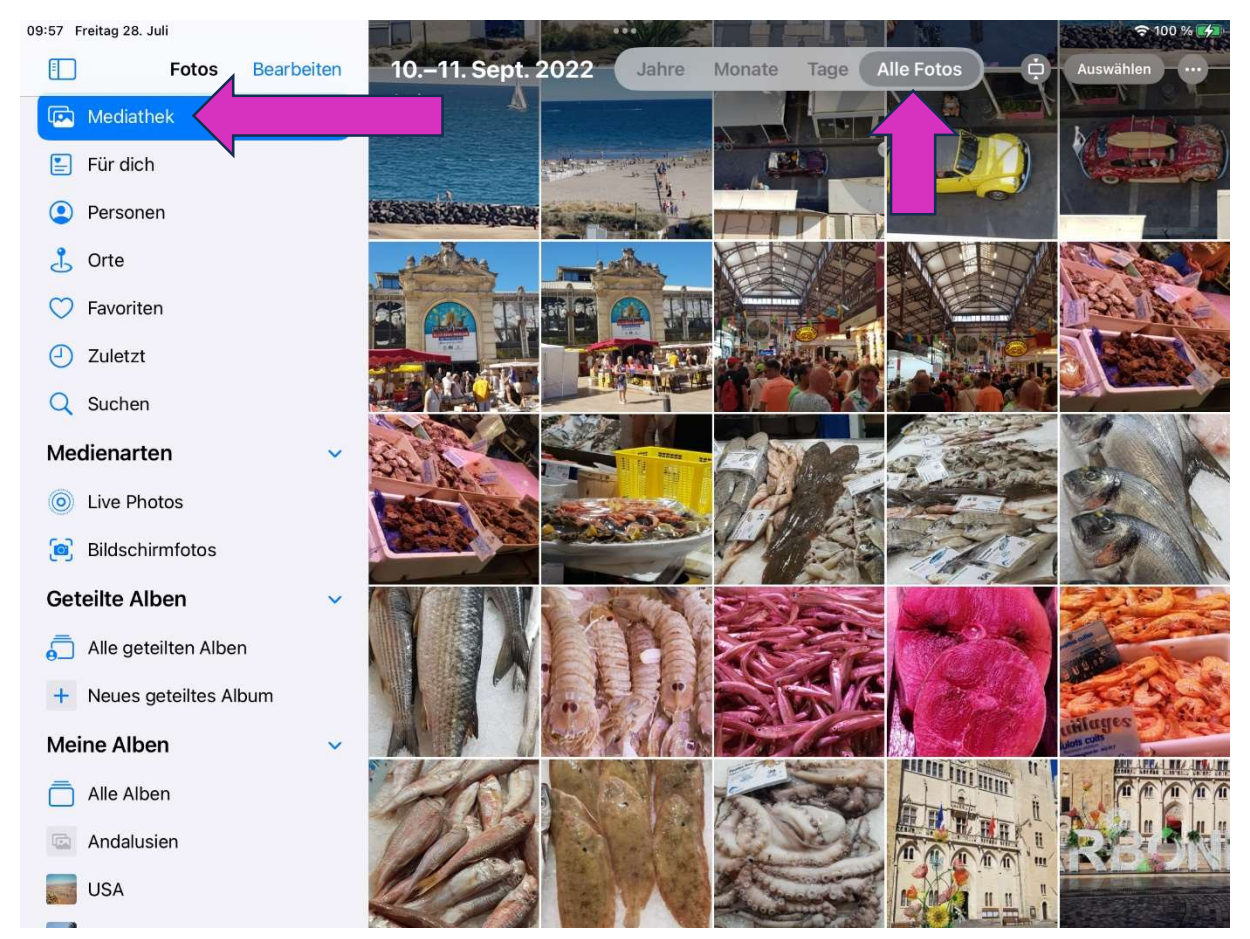

Bild 2.3: Beispiel für Bilder über "Mediathek" - "Alle Fotos" auswählen.

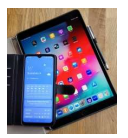

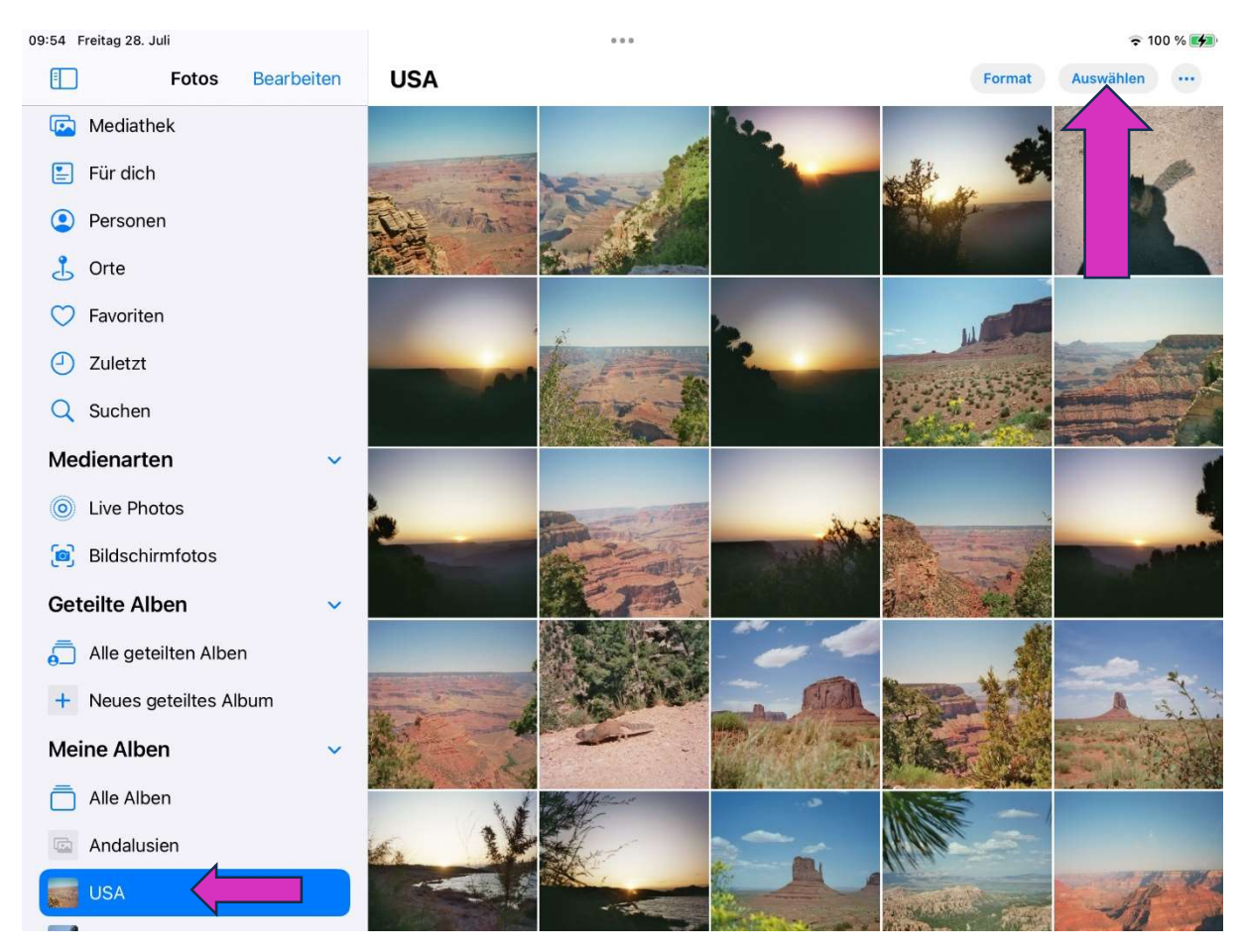

Bild 2.4: Beispiel für Bilder über Alben auswählen.

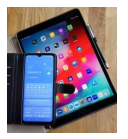

• Zum Auswählen der zu sichernden Bilder kurz die Schaltfläche "Auswählen" betätigen und dann die gewünschten Fotos kurz nacheinander antippen.

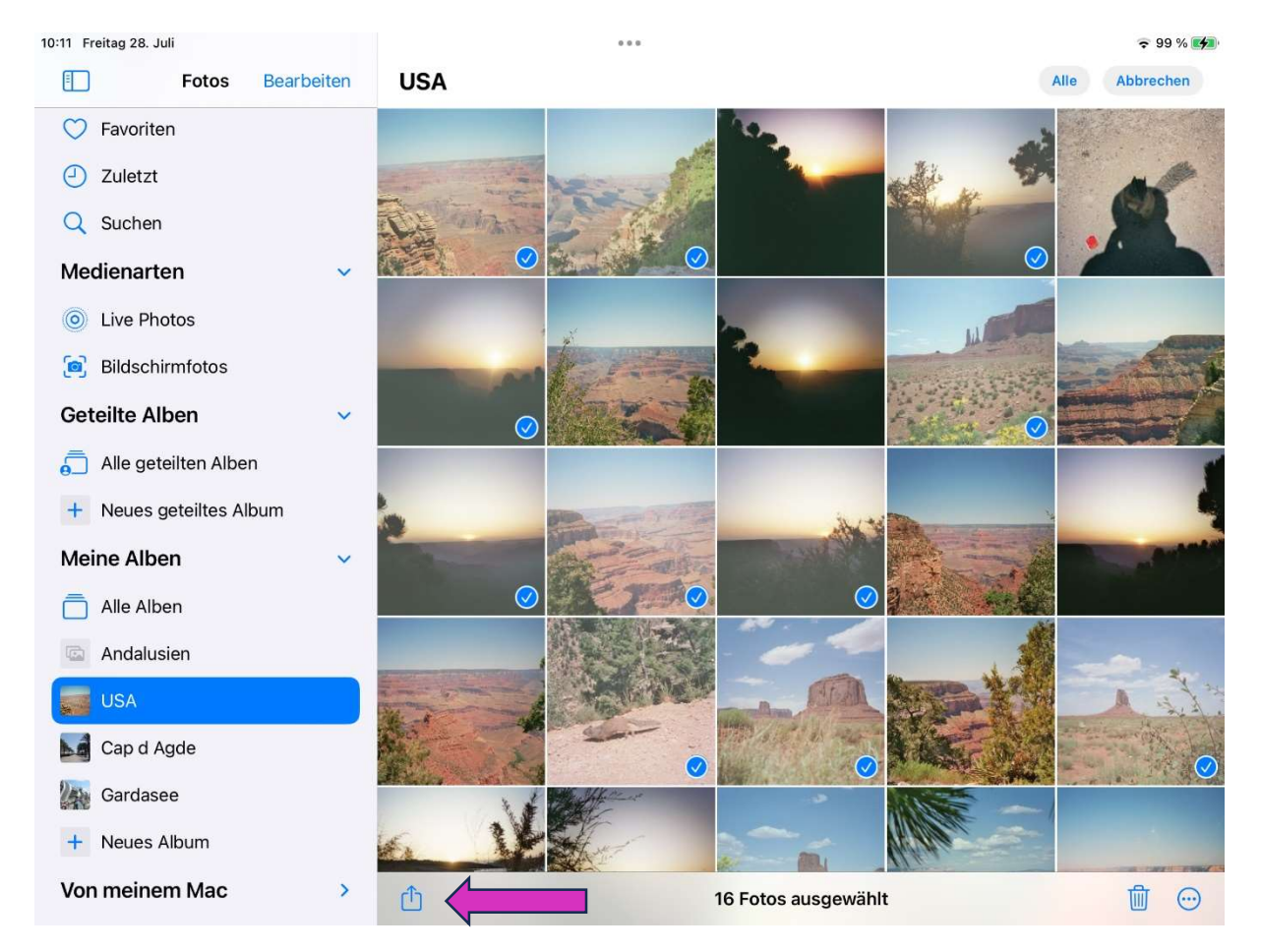

Bild 2.5: Für die Sicherung ausgewählte Bilder aus dem Album USA.

• Über die Schaltfläche "Rechteck mit Pfeil" das Kontext-Menü aufrufen.

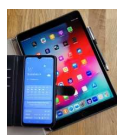

• Im Kontext-Menü "In Dateien sichern" auswählen.

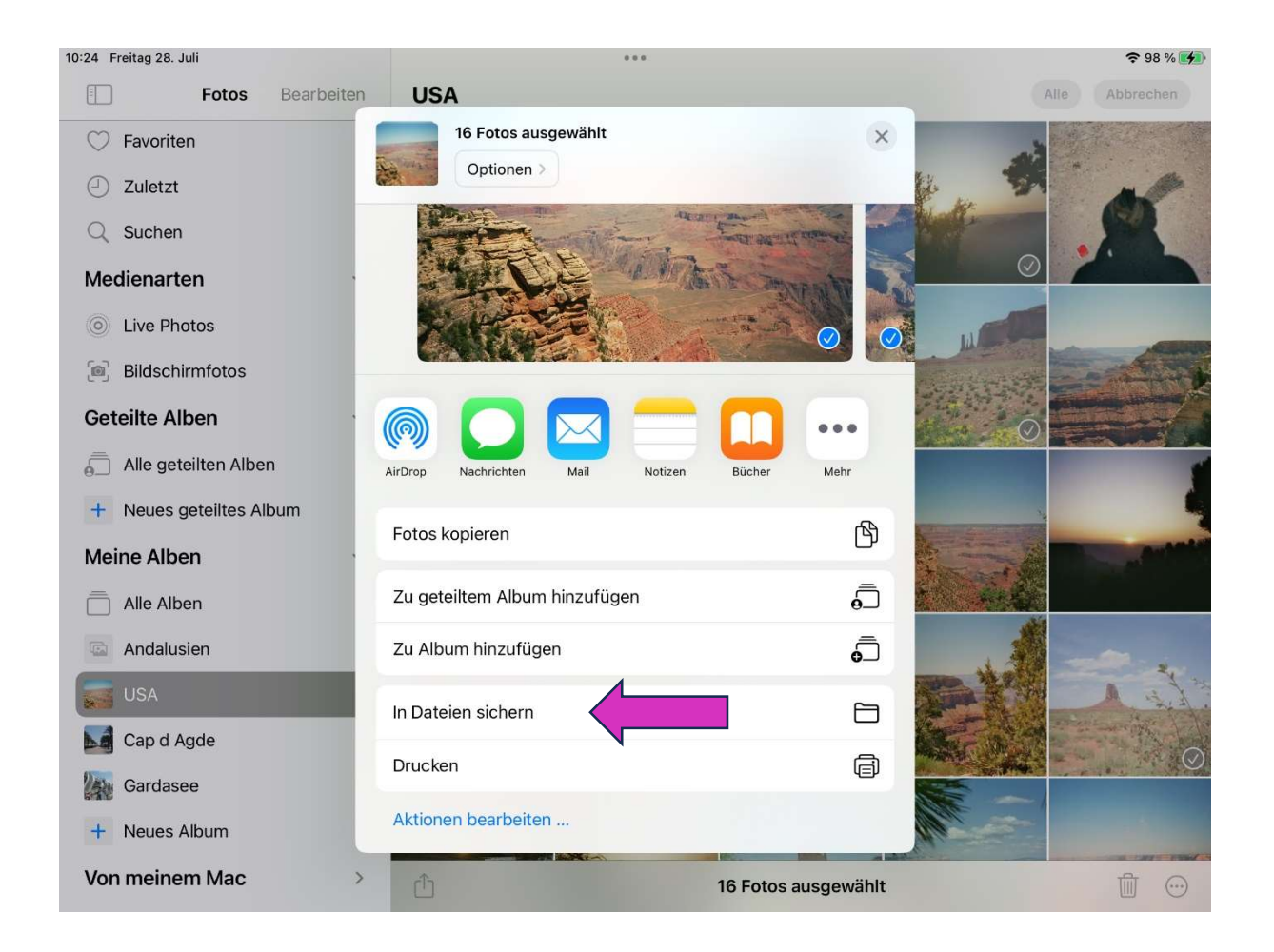

Bild 2.6: Kontext-Menü

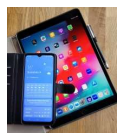

• Jetzt muss im linken Anzeigefeld der Speicherort "iCloud Drive" selektiert werden und die Sicherung der Fotos über die Schaltfläche "Sichern" gestartet werden.

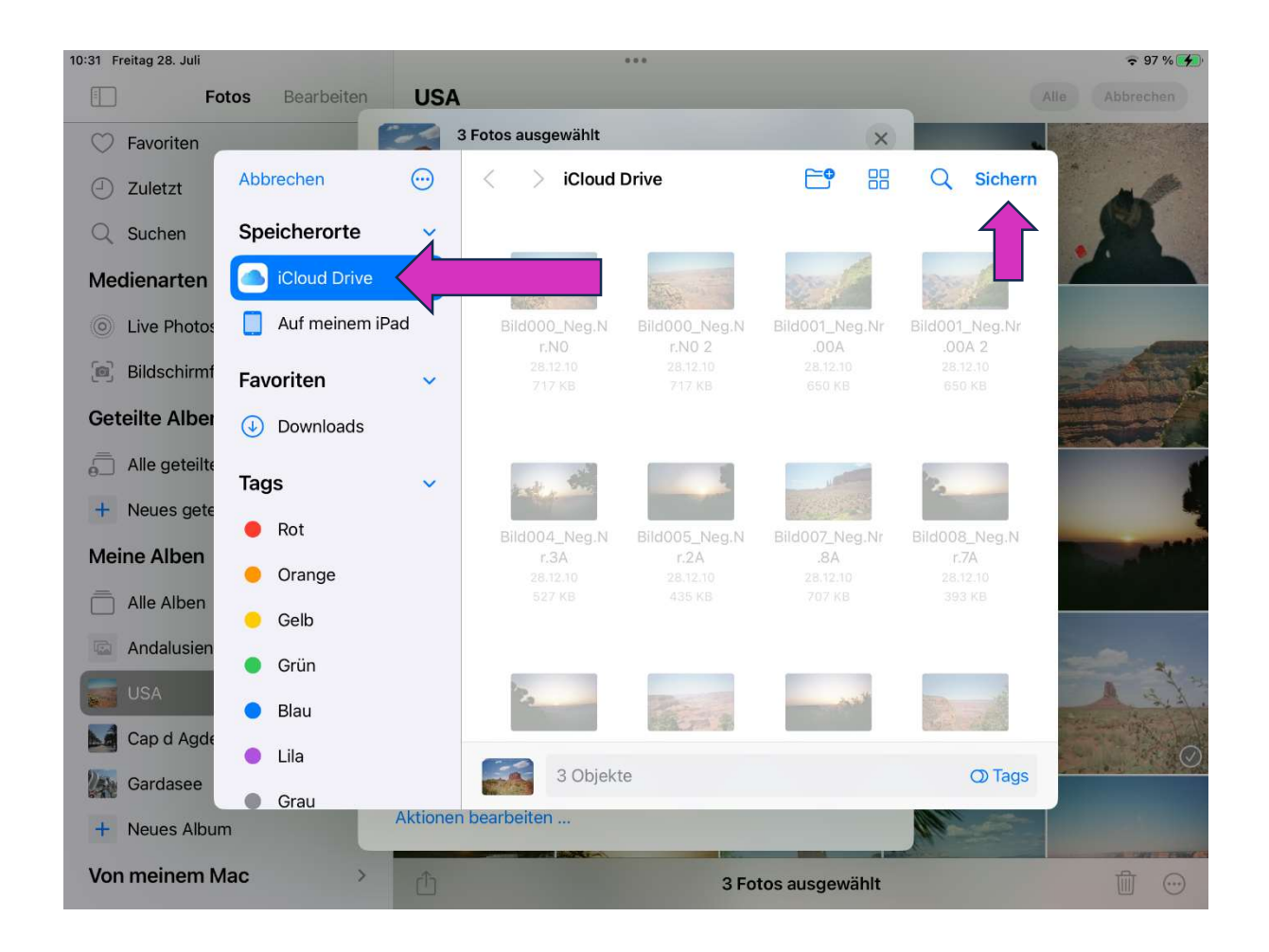

Bild 2.7: Speicherort bestimmen und Sicherung starten.

Hinweis: Apple stellt pro Nutzer 5GB Cloud-Speicher kostenfrei zur Verfügung.

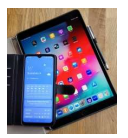

### 2.1 Fotos in der iCloud überprüfen

Fotos in der Cloud können recht einfach mit dem Apple File-Manager angezeigt werden.

Symbol für den File Manager:

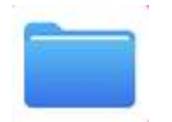

• File-Manager durch Antippen starten und anschließend im rechten Anzeigefeld "iCloud Drive anwählen.

| 10:45 Freitag 28. Juli |                                                            |                               | 0.0.0                         |                              |                               |                                                                                                    |
|------------------------|------------------------------------------------------------|-------------------------------|-------------------------------|------------------------------|-------------------------------|----------------------------------------------------------------------------------------------------|
|                        | $\overline{\begin{subarray}{c} \hline \hline \end{array}}$ | < > iCloud Dri                | ve                            | Auswä                        | ählen Q Sucher                | n                                                                                                    |
| Dateien                |                                                            |                               |                               |                              |                               |                                                                                                    |
| 🕘 Verlauf              |                                                            | The second second             | and the                       | the state                    |                               | The second second second second second second second second second second second second second second second s                                                                                                    |
| Geteilt                |                                                            | Bild000_Neg.Nr.<br>N0         | Bild001_Neg.Nr.<br>00A        | Bild004_Neg.Nr.<br>3A        | Bild005_Neg.Nr.<br>2A         | Bild007_Neg.Nr.<br>8A                                                                                                    |
| Speicherorte           | ~                                                          | 28.12.10, 01:43<br>717 KB     | 28.12.10, 01:43<br>650 KB     | 28.12.10, 01:43<br>527 KB    | 28.12.10, 01:43<br>435 KB     | 28.12.10, 01:43<br>707 KB                                                                                                    |
| iCloud Drive           |                                                            |                               |                               |                              |                               |                                                                                                    |
| 📘 Auf meinem iPad      |                                                            | 20                            |                               |                              |                               | a series and a series of the series of the s |
| Tuletzt gelöscht       |                                                            | Bild008_Neg.Nr.               | Bild008_Neg.Nr.               | Bild009_Neg.Nr.              | Bild009_Neg.Nr.               | Bild011_Neg.Nr.                                                                                                    |
| Favoriten              | ~                                                          | 28.12.10, 01:43<br>393 KB     | 28.12.10, 01:43<br>681 KB     | 28.12.10, 01:43<br>418 KB    | 28.12.10, 01:43<br>786 KB     | Heute, 10:29<br>622 KB                                                                                                    |
| Downloads              |                                                            |                               |                               |                              |                               |                                                                                                    |
| Tags                   | ~                                                          | - A                           | Tak                           |                              | 2 AL                          |                                                                                                    |
| 🔴 Rot                  |                                                            | Bild012_Neg.Nr.               | Bild013_Neg.Nr.               | Bild017_Neg.Nr.1             | Bild018_Neg.Nr.               | Bild023_Neg.Nr.                                                                                                    |
| Orange                 |                                                            | <b>11A</b><br>28.12.10, 01:43 | <b>10A</b><br>28.12.10, 01:43 | <b>4A</b><br>28.12.10, 01:43 | <b>13A</b><br>28.12.10, 01:43 | <b>22A</b><br>28.12.10, 01:43                                                                                                    |
| 🦲 Gelb                 |                                                            | 652 KB                        | 594 KB                        | 524 KB                       | 484 KB                        | 689 KB                                                                                                    |
| Grün                   |                                                            | 4.43                          |                               |                              |                               |                                                                                                    |
| 🔵 Blau                 |                                                            | Salt I                        |                               |                              |                               |                                                                                                    |
| • Lila                 |                                                            | Bild023_Neg.Nr.<br>22A 2      | Bild023_Neg.Nr.<br>N23        | Bild025_Neg.Nr.<br>24A       | Bild026_Neg.Nr.<br>23A        | Digital<br>Botschafter 2                                                                                                    |

Bild 2.8: Anzeige der gesicherten Bilder mit dem File-Manager

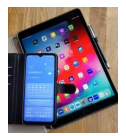

#### Anhang A: Google-Konto Einstellung zu Sichern und Wiederherstellen:

• Unter Einstellungen "Konten und Sicherung" anwählen

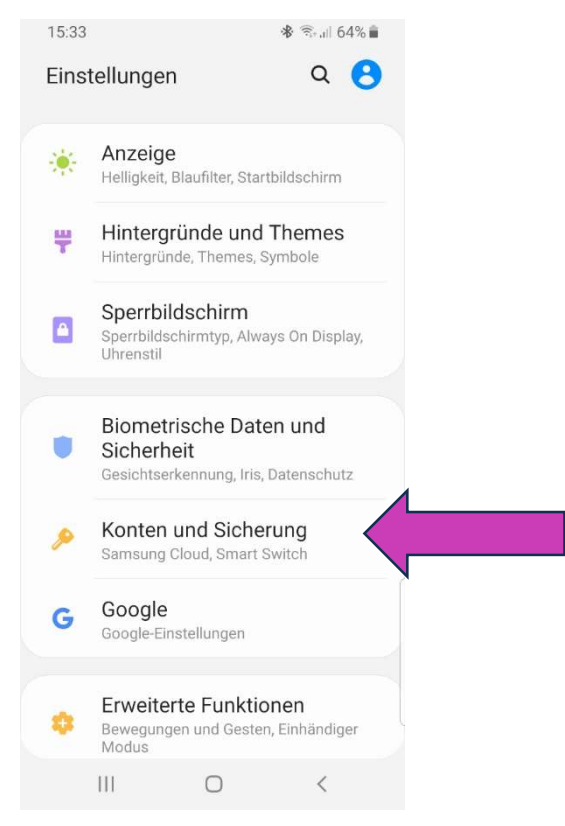

• Dann Sichern und Wiederherstellen selektieren.

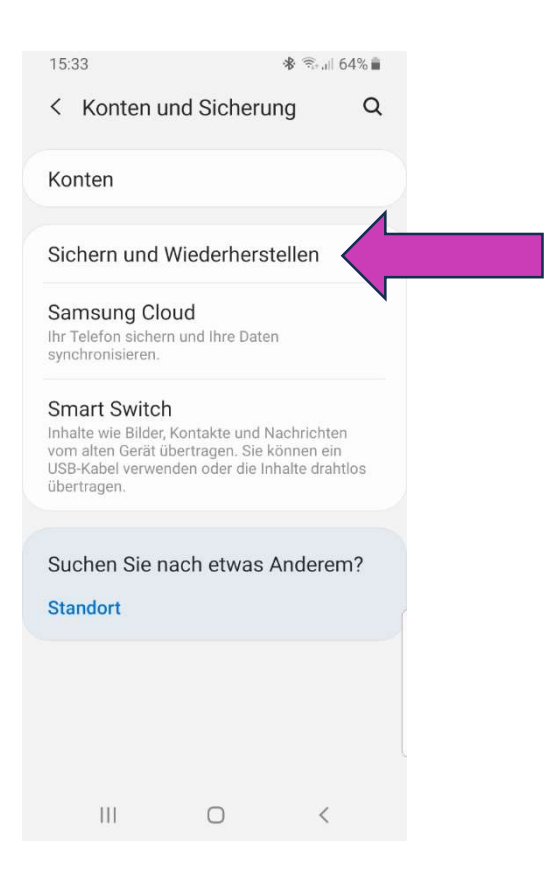

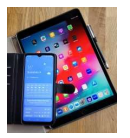

• Hier kann nun unter "Google-Konto" "Datensicherung" die "automatische Sicherung" aktiviert werden.

| 15:33                                    | 3                                                              |                                                                             | 🕏 🗟 💷 64% 🛢 |   |
|------------------------------------------|----------------------------------------------------------------|-----------------------------------------------------------------------------|-------------|---|
| < :                                      | Sichern                                                        | und Wiederł                                                                 | nerstellen  |   |
| Sam                                      | sung Acco                                                      | ount                                                                        |             |   |
| Sich<br>Sams<br>zu sic                   | nern vor<br>sung Acco<br>chern.                                | <b>Daten</b><br>unt verwenden, um                                           | Ihre Daten  |   |
| Wie<br>Sams<br>Siche                     | derhers<br>sung Acco<br>erungsdate                             | <b>tellen von Dat</b><br>unt verwenden, um<br>n wiederherzustell            | en.         |   |
| Goog                                     | jle-Konto                                                      |                                                                             |             |   |
| Date                                     | ensiche                                                        | rung                                                                        | $\bigcirc$  |   |
| Sich<br>Füge                             | ierungs<br>jetzt ein S                                         | konto<br>icherungskonto hir                                                 | IZU         |   |
| Auto<br>wieo<br>Gesio<br>autor<br>eine / | omatisc<br>derherst<br>cherte Eins<br>natisch wi<br>App neu in | h<br>tellen<br>tellungen und Date<br>ederherstellen, wei<br>stalliert wird. | n<br>nn     |   |
| Exter                                    | mer Speic                                                      | her                                                                         |             |   |
| Exte                                     | erne Spe                                                       | eicherübertrag                                                              | jung        | 1 |
|                                          | 111                                                            | 0                                                                           | 1           |   |